## 【亞東科大備份雲】

- 1. 系統用途為全校教職員校內資料備份。
- 2. 建議使用 Google Chrome 瀏覽器。
- 3. 僅限校內網路或 VPN 連線, 無法共用分享檔案。
- 4. 連線使用方式分為網頁版或電腦版。
- 5. 每人空間總容量為 1TB。
- 6. 電腦版請勿設定為永久連線之網路磁碟機。
- 7. 重要資料應自行定期備份,本處不負擔保管責任。
- 8. 請尊重智慧財產權及個資規範(機敏資料請加密)。

# 目錄

| - ` | 網頁版登入3                                    |
|-----|-------------------------------------------|
| 1.1 | Chrome 瀏覽器連線 https://backup.aeust.edu.tw3 |
| ニ、  | 個人設定檢視4                                   |
| 2.1 | 個人設定4                                     |
| 2.2 | 帳號5                                       |
| 2.3 | 安全性5                                      |
| 2.4 | 空間配額6                                     |
| 三、  | File Station6                             |
| 3.1 | 建立資料夾                                     |
| 3.2 | 使用者上傳檔案                                   |
| 3.3 | 使用者上傳檔案狀態                                 |
| 3.4 | 檔案檢視及照片預覽9                                |
| 3.5 | 下載檔案(或資料夾)至個人電腦端9                         |

- 一、 網頁版登入
  - 1.1 Chrome 瀏覽器連線 <u>https://backup.aeust.edu.tw</u>

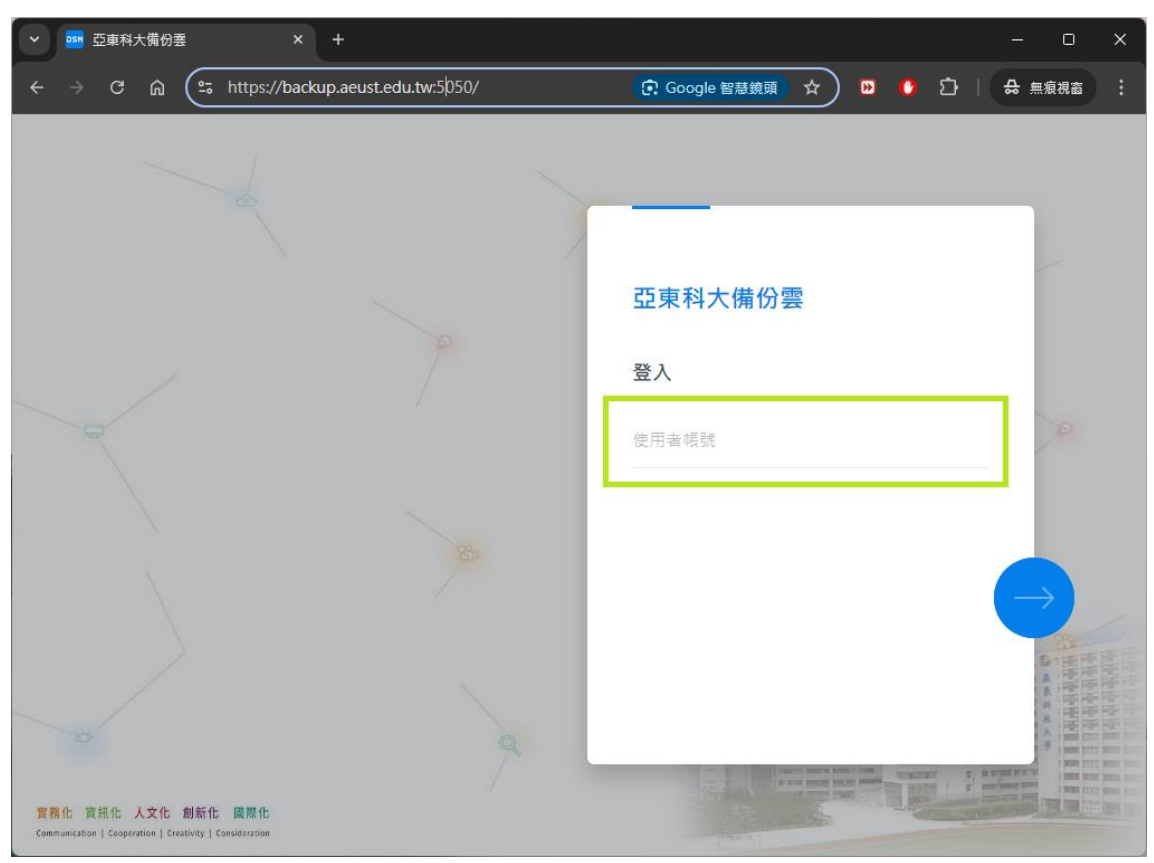

#### 輸入亞東帳號及密碼

「保持登入」功能於公用電腦時不要勾選, 系統使用完畢,直接手動登出系統最為安全。

|                                                              | - 0 ×           |
|--------------------------------------------------------------|-----------------|
| ← → C ଲ 😂 backup.aeust.edu.tw:5050/#/signin/password 🖈 🗈 🍊 🖸 | ⇔ 無痕視窗 <b>:</b> |
|                                                              |                 |

登入成功畫面

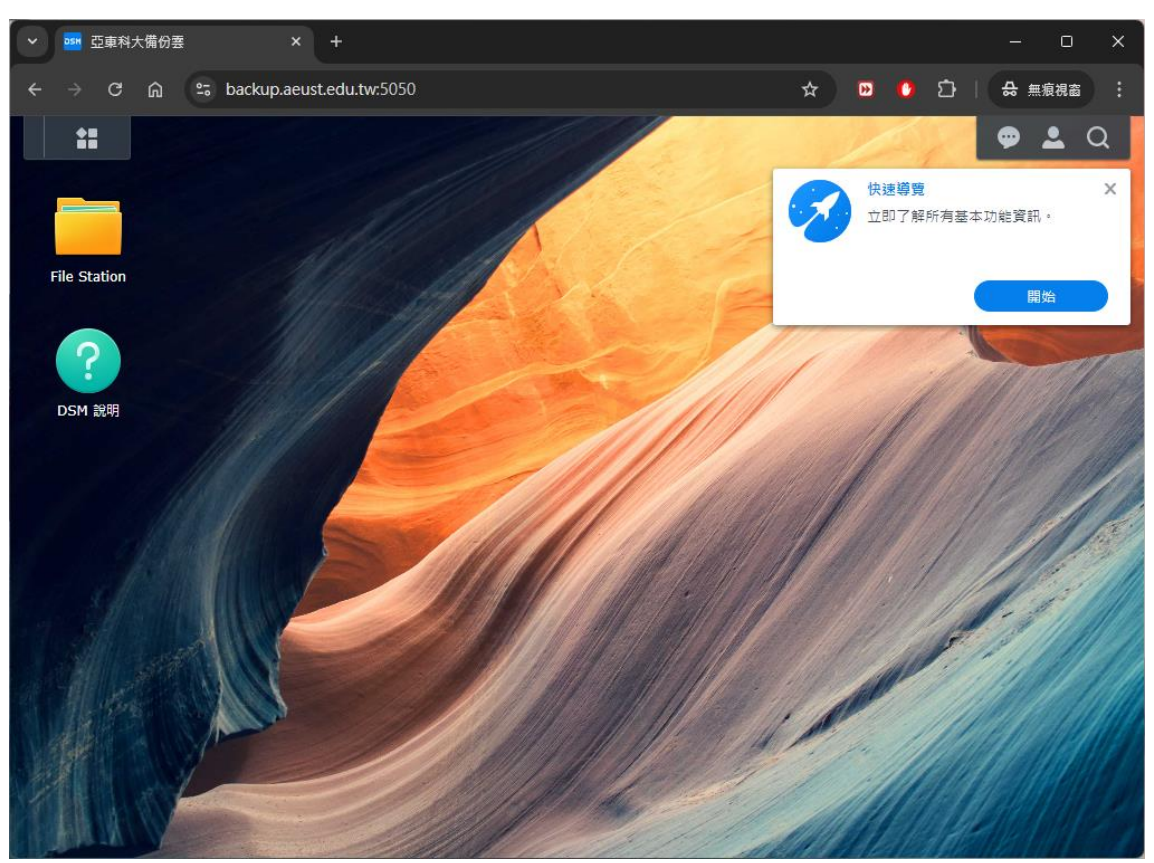

- 二、 個人設定檢視
  - 2.1 個人設定

點選右上角人物圖示,再選擇齒輪符號的「個人設定」。

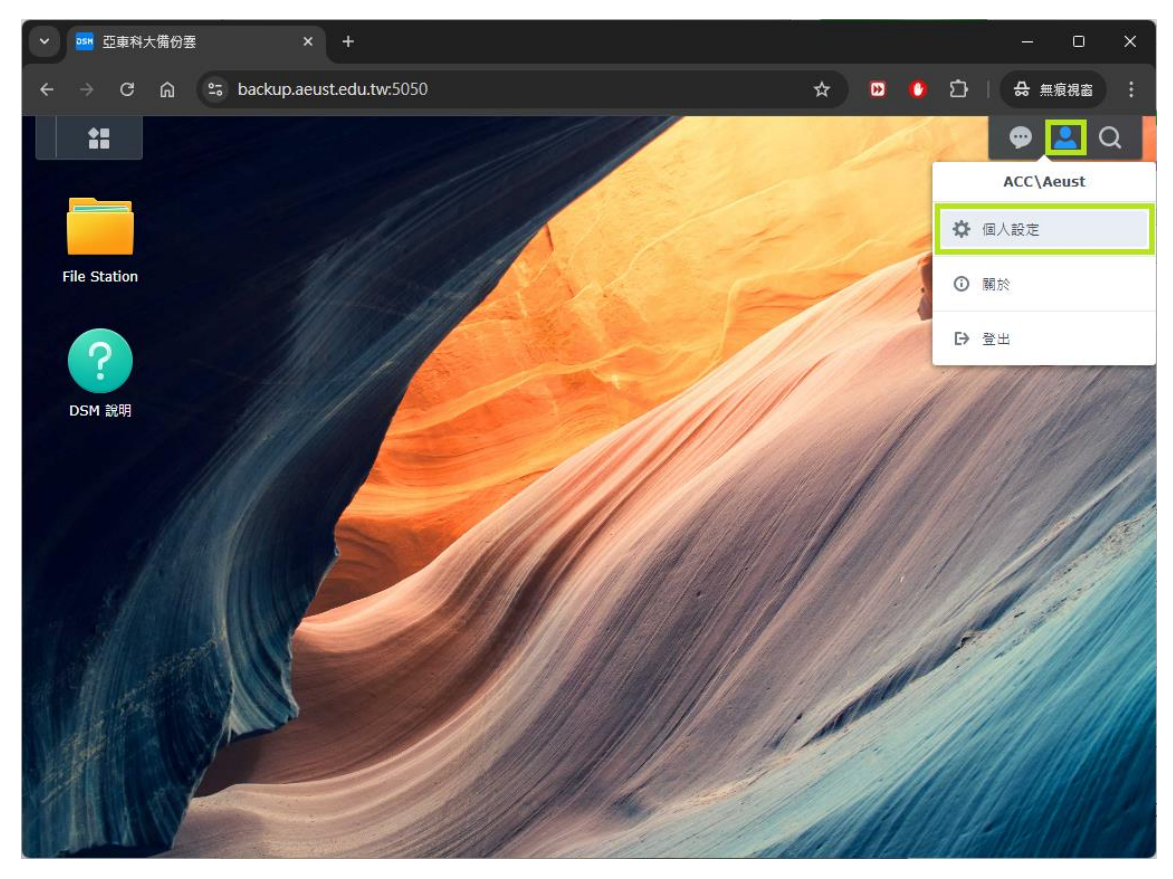

2.2 帳號

| ▶ 亞東科大備份要        | × +                    |           |                 |         |       | - 0 X    |
|------------------|------------------------|-----------|-----------------|---------|-------|----------|
| ← → C ⋒ 😁 ba     | ckup.aeust.edu.tw:5050 |           |                 | * •     | ំ 🗘 🖸 | ⇔ 無痕視窗 : |
|                  |                        |           |                 |         |       | 💬 💄 Q    |
| @ 個人設定           |                        |           |                 |         |       | ? — 🗗 X  |
| 帳號 顯示偏好 電子郵件傳    | 送 空間配額 其他              |           |                 |         |       |          |
| 名稱:              | Aeust                  |           |                 |         |       |          |
| 描述:              | 圖書資訊處 網路技術組            |           |                 |         |       |          |
| 電子郵件:            |                        |           | (i)             |         |       |          |
| 介面顯示語言           | 系統設定值                  | •         |                 |         |       |          |
| 檢視您的帳號活動,包含目前連   | 線、信任裝置及登入記錄。           |           |                 |         |       |          |
| 帳號活動             |                        |           |                 |         |       |          |
| 密碼               |                        |           |                 |         |       |          |
| 密碼能夠保護您的帳號,您也可   | 以使用雙重驗證加強保護。           |           |                 |         |       |          |
| 密碼:              | 最後一次變更:2024-09-24      | 修改密碼      |                 |         |       |          |
| 登入方式             |                        |           |                 |         |       |          |
| 您可以使用多種方法來提升登入   | 體驗並加強帳號安全性。選擇以了        | 下任一選項:    |                 |         |       |          |
| 無密碼登入            |                        |           |                 |         |       |          |
| 透過 Synology Secu | ıre SignIn 應用程式或硬體安全   | 金鑰來登入 DSM | 1,無須輸入密碼 (您仍可選拔 | 睪使用密碼)。 |       | >        |
|                  |                        |           |                 |         | 取消    | 儲存       |

#### 2.3 安全性

「登入紀錄」、「帳號活動」可協助使用者確認帳號安全性。

| ➤ 554 亞東科大備份要 × +                                    |     |       |       | o x   |
|------------------------------------------------------|-----|-------|-------|-------|
| ← → ♂ ⋒ 🛱 backup.aeust.edu.tw:5050                   | @ ☆ | 😐 🖸   |       | R6) : |
|                                                      |     | •     | ₽ ≗   | Q     |
| ☑ 個人設定                                               |     |       | ? — t | ₹ ×   |
| 帳號 安全性 顯示偏好 電子器件傳送 空間配额 其他                           |     |       |       |       |
| 檢視您的帳號活動,包含目前連線、信任裝置及登入記錄。                           |     |       |       |       |
| 登入記錄 帳號活動                                            |     |       |       |       |
| 登入方式                                                 |     |       |       |       |
| 您可以使用多種方法來提升登入體驗並加強帳號安全性。選擇以下任一選項:                   |     |       |       |       |
| 單一驗證                                                 |     |       |       |       |
| ✓ 透過 Synology Secure SignIn 應用程式、硬體安全金鑰或輸入密碼來登入 DSM。 |     |       | >     |       |
| 登入方法: 輸入密碼                                           |     |       |       |       |
| 雙重驗證                                                 |     |       | >     |       |
| 您可以增加第三步驗證來提升安全性。                                    |     |       |       |       |
|                                                      |     |       |       |       |
|                                                      |     |       |       |       |
|                                                      |     |       |       |       |
|                                                      | 取涉  | i 🗋 🧲 | 套用    |       |

2.4 空間配額

可查看儲存空間容量的相關資訊。

| ➤ 型 亞東科大備份  × +                                                                         |         |         |          | - 0 ×   |
|-----------------------------------------------------------------------------------------|---------|---------|----------|---------|
| $\leftrightarrow$ $\rightarrow$ C $\widehat{m}$ $\mathfrak{s}$ backup.aeust.edu.tw:5050 |         | * 🖻     | 🕐 🖸 🗆    | ⇔ 無痕視窗  |
|                                                                                         |         |         |          | 🗭 🚨 ପ   |
| 🙆 個人設定                                                                                  |         |         |          | ? – 🗗 X |
| 帳號 顯示偏好 電子郵件傳送 空間配額 其他                                                                  |         |         |          |         |
| 儲存空間 / 共用資料夾 共用資料夾空間配額                                                                  | 共用資料夾大小 | 使用者配額   | 使用容量     |         |
| ▼ 儲存空間 1                                                                                |         |         |          |         |
| home -                                                                                  | -       | 1.00 TB | 0.000 MB |         |
|                                                                                         |         |         |          |         |
|                                                                                         |         |         |          |         |
|                                                                                         |         |         | 取消       | 儲存      |

### 三、 File Station

3.1 建立資料夾

點選「建立資料夾」並輸入資料夾名稱,按「確定」即可。

| ▶ 亞東科大備份雲        | × +                                            |    |         |         | – o x    |
|------------------|------------------------------------------------|----|---------|---------|----------|
| ← → C ଲ 😁 backup | o.aeust.edu.tw:5050                            |    | ☆       | 🕑 🕐 🖸 I | ⇔ 無痕視窗 : |
| 🛛 🗶 🚊            |                                                |    |         |         | 👳 💄 Q    |
| File Station     |                                                |    |         |         | ? – 🗗 X  |
| ▼ Backup-01      | < > C home                                     |    |         | ★ Q- 搜索 | no -     |
| ▶ home           | 建立資料夾 上傳 ▼ 操作 ▼                                | 設定 |         |         | ≡ - ≣t   |
|                  | 名稱                                             | 大小 | 檔案類型    | 修改日期    | :        |
|                  | 建立資料夾<br>: : : : : : : : : : : : : : : : : : : | 取消 | X<br>確定 |         | 沒有資料 С   |
|                  |                                                |    |         |         | 没有真科 🕻   |

3.2 使用者上傳檔案

左側確認上傳檔案之資料夾位置後,右側點選「上傳鈕」,

執行「上傳-略過」。可選擇單一或複數檔案上傳。

| ▶ □ □ □ □ □ □ □ □ □ □ □ □ □ □ □ □ □ □ □ | × +                  |    |      | - o x               |
|-----------------------------------------|----------------------|----|------|---------------------|
| ← → C ⋒ 😁 backu                         | ip.aeust.edu.tw:5050 |    | *    | 😕 🔮 🖆 🛛 😂 無痕視窗 :    |
| ** 🚊                                    |                      |    |      | 🗢 单 🛓 Q             |
| File Station                            |                      |    |      | ? — 🗗 X             |
| ▼ Backup-01                             | < > C home           |    |      | ★ Q- 搜尋             |
| home                                    | 建立資料夾 上傳▼ 操作▼        | 設定 |      | ≡ - Ξŧ              |
|                                         | 名稱 		 ┣ — 略過         | 大小 | 檔案類型 | 修改日期                |
|                                         | 📄 測試資料夾 🚹 上傳 - 覆寫    |    | 資料夾  | 2024-09-24 14:02:37 |
|                                         |                      |    |      |                     |
|                                         |                      |    |      |                     |
|                                         |                      |    |      |                     |
|                                         |                      |    |      |                     |
|                                         |                      |    |      |                     |
|                                         |                      |    |      |                     |
|                                         |                      |    |      |                     |
|                                         |                      |    |      |                     |
|                                         |                      |    |      |                     |
|                                         |                      |    |      |                     |
|                                         |                      |    |      |                     |
|                                         |                      |    |      | 1 個項目 🛛 C           |

#### 3.3 使用者上傳檔案狀態 點選右上角「檔案任務監控」圖示。

| ▶ 亞東科大備份会        | × +                                   |        |        | >                       |
|------------------|---------------------------------------|--------|--------|-------------------------|
| ← → C ଲ 😅 backup | .aeust.edu.tw:5050                    |        |        | ☆ 🕑 🜔 🎦   😂 無痕視窗        |
| ** 🚊             |                                       |        |        | 🖬 🖗 🕹 Q                 |
| File Station     |                                       |        | ſ      | 上傳 X                    |
| ▼ Backup-01      | () C home                             |        |        | 已將「Panda.mp4」加到 [上傳任務]。 |
| ▶ home           | · · · · · · · · · · · · · · · · · · · | 設定     | -      | 上傳    ×                 |
|                  |                                       |        | 100.00 | 上傳「Panda.mp4」成功。        |
|                  |                                       | 大小     | 福案頻型   | 修改日期                    |
|                  | 別試資料夾                                 |        | 頁科夾    | 2024-09-24 14:02:37     |
|                  | O Panda.mp4                           | 2.1 MB | MP4 福窯 | 2015-12-24 11:31:51     |
|                  |                                       |        |        |                         |
|                  |                                       |        |        | 2 個項目 🕻                 |

#### 檢查檔案上傳狀態是否為「已完成」,

| ◇ 300 亞東科大備份要 | ×               | +           |    |       |     | _            | o x        |
|---------------|-----------------|-------------|----|-------|-----|--------------|------------|
| <br>          | 5 backup.aeust. | edu.tw:5050 |    | ☆     | •   | ⊉   ♣        | 無痕視窗       |
| ** 🗀          |                 |             |    |       |     | <b>T</b>   🤛 | <b>L</b> Q |
| 檔案任務監控        |                 |             |    |       |     |              | ē X        |
| 上傳任務 下載任務     | 背景作業 電子郵件       | ŧ           |    |       |     |              |            |
| 清除已完成項目 移     | 除重新開始           |             |    |       |     |              |            |
| 檔案            | 剩餘時間            | 速度          | 進度 |       | 狀態  |              |            |
| Panda.mp4     |                 |             |    | 100 % | 已完成 |              |            |
|               |                 |             |    |       |     |              |            |
|               |                 |             |    |       |     |              |            |
|               |                 |             |    |       |     |              |            |
|               |                 |             |    |       |     |              |            |
|               |                 |             |    |       |     |              |            |
|               |                 |             |    |       |     |              |            |
|               |                 |             |    |       |     |              |            |
|               |                 |             |    |       |     |              |            |
|               |                 |             |    |       |     |              |            |
|               |                 |             |    |       |     |              |            |

若狀態為「已略過」代表已存在相同檔名的檔案類型,

請使用者檢查確認兩端檔案的資料差異性。

| ✓ № 亞東科大備份要 × +                                                             | - o ×            |
|-----------------------------------------------------------------------------|------------------|
| $\leftrightarrow$ $\rightarrow$ C $\widehat{m}$ 25 backup.aeust.edu.tw:5050 | 🔉 🕑 🗘 🛛 🔒 無痕視識 : |
| ** 🔁                                                                        | 🖬 🖉 🕹 Q          |
| 檔案任務監控                                                                      | ₽ X              |
| 上傳任務 下载任務 背景作業 電子郵件                                                         |                  |
| <b>涛除已完成項目</b> 移除 重新開始                                                      |                  |
| 橫案 利龄時間 速度 進度                                                               | 狀題               |
| Panda.mp4                                                                   | 100 % 已略過        |
|                                                                             |                  |
|                                                                             |                  |
|                                                                             |                  |
|                                                                             |                  |
|                                                                             |                  |
|                                                                             |                  |
|                                                                             |                  |
|                                                                             |                  |
|                                                                             |                  |
|                                                                             |                  |
|                                                                             |                  |
|                                                                             |                  |

3.4 檔案檢視及照片預覽

滑鼠點選欲檢視之檔案後,執行「操作」內的「檢視」, 依最初建立該檔案使用之程式,選擇相符之檢視功能。 註:Office 程式建立的檔案用 Google 檢視可能會版面位移!

| ▶ 亞東科大備份要       | × +                                                                                                    |                                                                                         | - 0 X                           |
|-----------------|----------------------------------------------------------------------------------------------------|-----------------------------------------------------------------------------------------|---------------------------------|
| ← → C ⋒ ≞ backu | p.aeust.edu.tw:5050                                                                                                    |                                                                                         | 🔉 🕑 🚺 🗎 🔒 無痕視識 :                |
| :: 🚊            |                                                                                                    |                                                                                         | 🖬 🖌 🗭 🕹 Q                       |
| File Station    |                                                                                                    |                                                                                         | ? — 🗗 X                         |
| ▼ Backup-01     | < > C home                                                                                                    |                                                                                         | ★ Q - 搜尋                        |
| ▶ home          | 建立資料夾 上傳 -                                                                                                    | 操作 ▼ 設定                                                                                 | ≡ - ≣∔                          |
|                 | 名稱                                                                                                    | ◎ 檢視                                                                                    | ① 在 Microsoft Office Online 中檢視 |
|                 | <ul> <li>▶</li> <li>▶</li> <li>剤試資料夾</li> <li>▲ Announce 使用教學.pd</li> <li>④ Example.mov</li> <li>▲ MaxEgg.jpg</li> </ul> | ▶ 下載                                                                                    | 在 Google Docs 中檢視               |
|                 |                                                                                                    | 在新分頁開啟                                                                                  | 「<br>電索 2022-04-13 15:27:07     |
|                 |                                                                                                    | <ul> <li>加到壓縮檔</li> <li>壓縮到 Microsoft 授權計費.zip</li> </ul>                               | la 2021-04-19 11:53:16          |
|                 | ■ Microsoft 授權計費.doc                                                                                                    |                                                                                         | 福案 2023-11-30 15:22:04          |
|                 | Panda.mp4                                                                                                    | <ul> <li>↓ 複製到/移動到 ▶</li> <li>※ 剪下</li> <li>□ 複製</li> <li>□ 副除</li> <li>重新命名</li> </ul> | gg 2015-12-24 11:31:51          |
|                 | 教育體系電子郵件服務與                                                                                                    |                                                                                         | 富案 2024-08-20 09:20:44          |
|                 |                                                                                                    |                                                                                         |                                 |
|                 |                                                                                                    |                                                                                         |                                 |
|                 |                                                                                                    | 建立桌面捷徑                                                                                  |                                 |
|                 |                                                                                                    | (1) 內容                                                                                  |                                 |
|                 |                                                                                                    |                                                                                         |                                 |
|                 |                                                                                                    |                                                                                         |                                 |
|                 |                                                                                                    |                                                                                         | 7 個項目 🧧 🕻                       |

3.5 下載檔案(或資料夾)至個人電腦端 滑鼠點選欲下載之單一檔案(或資料夾), 也可使用鍵盤Ctrl、Shift點選複數檔案後, 執行「操作」內的「下載」, 選擇電腦端的硬碟存放位置後,點選「存檔」, 網頁版瀏覽器會即刻開始執行下載。 註:資料夾會以壓縮檔的方式下載至電腦端!

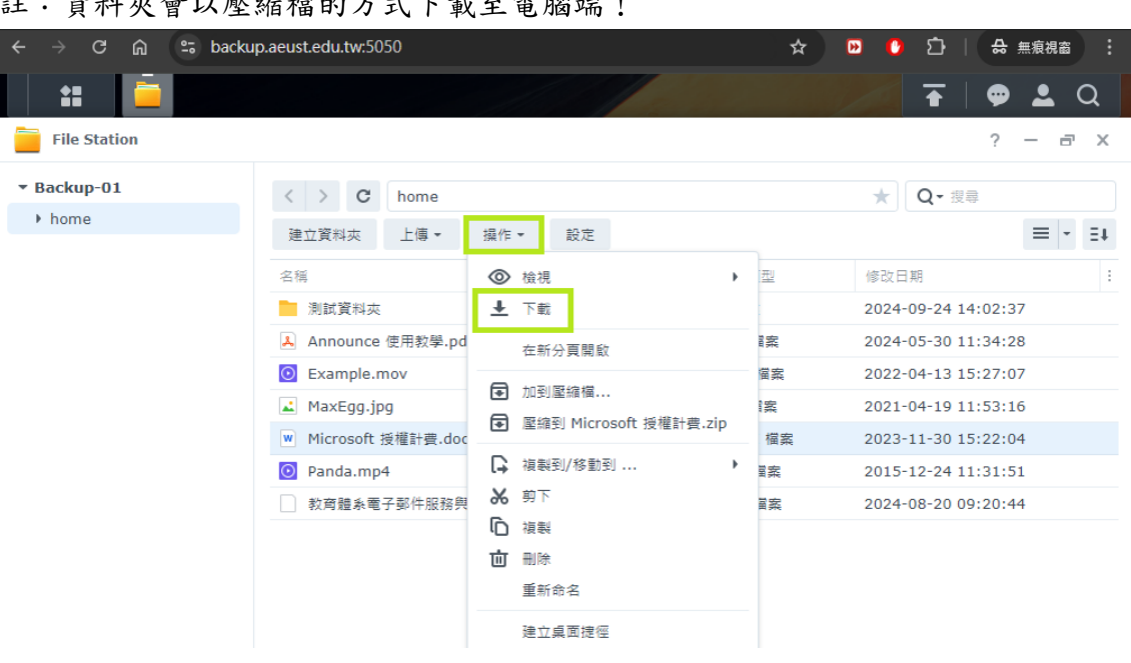